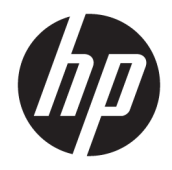

# HP USB-C kelioninis dokas

Naudotojo vadovas

© HP Development Company, L.P., 2016

"Windows" yra "Microsoft Corporation" registruotasis prekių ženklas arba prekių ženklas JAV ir (arba) kitose šalyse.

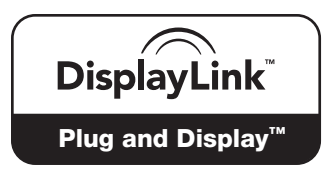

"DisplayLink™" oficialus programinės įrangos kūrimo partneris.

Čia pateikta informacija gali būti pakeista apie tai iš anksto nepranešus. Vienintelės produktų ir paslaugų garantijos yra išdėstytos raštiškuose garantijų patvirtinimuose, pateikiamuose su tam tikrais produktais ir paslaugomis. Nė vienas iš išdėstytų dalykų negali būti laikomas papildoma garantija. HP neprisiima atsakomybės už šio dokumento technines ar redagavimo klaidas ar praleidimus.

Antrasis leidimas: 2016 m. balandžio mėn.

Pirmasis leidimas: 2016 m. sausis

Dokumento numeris: 850684-E22

# **Turinys**

| 1 Darbo pradžia                                                       | ı. |
|-----------------------------------------------------------------------|----|
| Komponentų identifikavimas 1                                          |    |
| Galiniai komponentai 1                                                |    |
| USB doko sąranka 1                                                    |    |
| 1 veiksmas: prijungimas prie kompiuterio1                             |    |
| 2 veiksmas: miego režimo arba užmigdymo funkcijos išjungimas          | 2  |
| Programinės įrangos sąranka 2                                         | ,  |
| Išorinio monitoriaus konfigūravimas                                   | ;  |
| HP USB doko naudojimas 3                                              | ;  |
| "Windows" naudojimas                                                  | ;  |
| Papildomų programinės įrangos funkcijų naudojimas                     | ł  |
| Miego režimas, užmigdymas, išjungimas ir paleidimas iš naujo          | ŀ  |
|                                                                       |    |
| 2 Doko naudojimas                                                     | j  |
| Doko naudojimo nurodymai                                              | ;  |
| Prisijungimas prie tinklo                                             | ;  |
| USB įrenginių prijungimas                                             | ;  |
| Vaizdo įrenginių prijungimas VGA laidu (tik tam tikruose gaminiuose)  | ;  |
| Vaizdo įrenginių prijungimas HDMI laidu (tik tam tikruose gaminiuose) | ò  |
| HDMI garso sąranka7                                                   | ,  |
|                                                                       |    |
| 3 Doko atjungimas                                                     | 3  |
|                                                                       |    |
| 4 Trikčių šalinimas                                                   | )  |
| Dažnai pasitaikančių problemų sprendimas                              | )  |
| Bendrosios naudojimo ir ryšio problemos                               | )  |
| Garso problemos                                                       | )  |
| Vaizdo problemos                                                      | )  |
| Išsamesnė informacija                                                 |    |
| Kreipimasis i palaikymo tarnyba                                       |    |
|                                                                       |    |
| Rodyklė                                                               | 2  |

# 1 Darbo pradžia

### Komponentų identifikavimas

Šiame skyriuje nurodytos matomos HP USB-C kelioninio doko aparatūros funkcijos ir pateikiamos sąrankos instrukcijos.

PASTABA: kai kurios HP USB-C kelioninio doko funkcijos gali būti neįdiegtos jūsų kompiuteryje.

### Galiniai komponentai

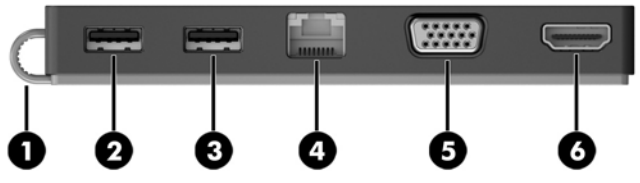

| Kom | ponentas |                                | Aprašas                                                                                                    |
|-----|----------|--------------------------------|----------------------------------------------------------------------------------------------------|
| 1)  |          | USB C tipo laidas              | Prijungia doką prie nešiojamojo kompiuterio ar planšetinį<br>kompiuterį per įkraunamąjį USB C tipo prievadą.                                                                                                    |
| 2)  | ss&      | USB 3.0 prievadas              | Prijungia pasirinktinį USB įrenginį, pvz., klaviatūrą, pelę, išorinį<br>diskų įrenginį, spausdintuvą, skaitytuvą arba USB šakotuvą.                                                                                         |
| (3) | ÷        | USB 2.0 prievadas              | Prijungiamas pasirenkamas USB įrenginys, pvz., klaviatūra,<br>pelė, išorinis diskų įrenginys, spausdintuvas, skaitytuvas arba<br>USB šakotuvas.                                                                             |
| (4) | •**•     | RJ-45 (tinklo) lizdas          | Tinklo kabeliui prijungti.                                                                                                    |
| 5)  |          | Išorinio monitoriaus prievadas | Juo prijungiamas išorinis VGA monitorius arba projektorius.                                                                                                    |
| 6)  | наті     | HDMI prievadas                 | Galima prijungti pasirinktinį vaizdo ar garso įrenginį, pvz.,<br>didelės raiškos televizorių, bet kokį suderinamą skaitmeninį ar<br>garso komponentą arba spartųjį didelės raiškos multimedijos<br>sąsajos (HDMI) įrenginį. |

### USB doko sąranka

### 1 veiksmas: prijungimas prie kompiuterio

- Prie doko prijungtą USB C tipo laidą prijunkite prie USB C tipo įkraunamojo prievado kompiuteryje, kuris yra įkrautas arba prijungtas prie elektros tinklo.
- PASTABA: dokas yra maitinamas iš magistralės. Tai reiškia, kad jis gauna maitinimą iš tos pačios jungties, kuri naudojama duomenims persiųsti.

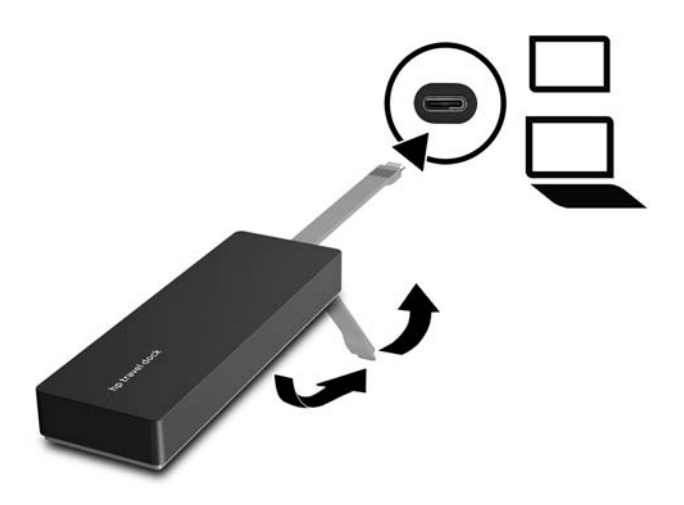

### 2 veiksmas: miego režimo arba užmigdymo funkcijos išjungimas

Kai naudojate išorinį monitorių, greičiausiai norėsite uždaryti kompiuterį. Jei reikia daugiau informacijos, kaip konfigūruoti išorinį monitorių, žr. <u>Išorinio monitoriaus konfigūravimas 3 puslapyje</u>.

Jei norite nustatyti, kad uždarius ekraną kompiuteris neinicijuotų miego arba užmigdymo režimo, atlikite toliau nurodytus veiksmus.

- 1. Atidarykite valdymo skydą ir pasirinkite energijos vartojimo parinkčių puslapį.
- 2. Spustelėkite Pasirinkite, ką daryti uždarius dangtį. Spustelėkite Nieko nedaryti, tada spustelėkite Gerai.
- 3. Ties laukeliu **Prijungtas** pasirinkite **Nieko nedaryti**, tada spustelėkite **Įrašyti keitimus**.
- PASTABA: nurodymų, kaip pasiekti puslapį "Power Options" (Energijos vartojimo parinktys), ieškokite kompiuterio "Žinyne ir palaikyme".

### Programinės įrangos sąranka

Šiame skyriuje aprašoma, kaip įdiegti HP USB-C kelioninio doko programinę įrangą kompiuteryje, kuriame veikia "Windows<sup>®</sup> 10", "Windows 8" arba "Windows 7" operacinė sistema. Programinė įranga iš anksto įdiegta doko vidinėje atmintyje.

- 1. Kai kompiuteris įjungtas, veikia "Windows" ir yra ryšys su internetu, sujunkite USB laidu doką su kompiuteriu. Įrenginio tvarkyklės turėtų būti įdiegtos automatiškai.
- 2. Jei įrenginio tvarkyklės neįsidiegė automatiškai, atlikite šiuos veiksmus:
  - "Windows 10" spustelėkite Pradžia, spustelėkite Failų naršyklė, spustelėkite Šis kompiuteris ir dukart spustelėkite HP dokas. Dukart spustelėkite HP doko programinės įrangos Installer.exe.
  - "Windows 8" spustelėkite programą HP dokas. Arba spustelėkite Šis kompiuteris, tada spustelėkite HP dokas. Dukart spustelėkite HP doko programinės įrangos Installer.exe.
  - "Windows 7" spustelėkite Pradžia, tada spustelėkite Kompiuteris. Dukart spustelėkite HP dokas, tada dukart spustelėkite HP doko programinės įrangos Installer.exe.
- 3. Pasirodys darbo pradžios ekranas. Spustelėkite Kitas.
- 4. Kai pasirodys Galutinio vartotojo licencijos sutartis, sutikite ir spustelėkite Toliau.

- 5. Spustelėkite Diegti.
- Pasirinkite paleisti iš naujo dabar arba vėliau. Dokas gali neveikti, kol nebus paleistas iš naujo. Jei pasirinkote iš naujo paleisti kompiuterį, pirmiausia iš kompiuterio įrenginių išimkite visus diskus. Spustelėkite Baigti.
- 7. Įsitikinkite, kad įdiegtos naujausios tvarkyklės. Eikite į <u>http://www.hp.com/support</u> ir pasirinkite savo šalį arba regioną. Pasirinkite **Programinė įranga ir tvarkyklės**, įveskite doko numerį (yra doko apačioje) ir pasirinkite **Rasti gaminį**. Paspauskite nuorodą prie jūsų doko ir atsisiųskite naujausias tvarkykles.

### Išorinio monitoriaus konfigūravimas

### HP USB doko naudojimas

Naudokite HP USB doko programinę įrangą prie doko prijungto monitoriaus ekranui konfigūruoti:

- 1. Įrankių juostoje spustelėkite HP USB doko piktogramą.
- 2. Norėdami nustatyti išorinį monitorių kaip pagrindinio monitoriaus plėtinį, spustelėkite lšplėsti.

– arba –

Jeigu norite nustatyti išorinį monitorių, kaip pagrindinio monitoriaus kopiją, spustelėkite Veidrodis.

– arba –

Jeigu norite nustatyti, kad išorinis monitorius būtų vienintelis ekranas, spustelėkite **Nešiojamojo** kompiuterio monitorius išjungtas.

– arba –

Jeigu norite nustatyti, kad išorinis monitorius būtų pagrindinis ekranas, spustelėkite **Nustatyti kaip** pagrindinį monitorių.

HP USB dokas suteikia galimybę optimizuoti ekraną vaizdo įrašams, patikrinti, ar nėra naujinimų, ir sukonfigūruoti papildomas nuostatas. HP USB doko parinktys gali skirtis, atsižvelgiant į operacinę sistemą. Instrukcijas, kaip konfigūruoti išorinį monitorių, naudojant "Windows", rasite <u>"Windows" naudojimas</u> <u>3 puslapyje</u>.

### "Windows" naudojimas

Naudokite "Windows" prie doko prijungto monitoriaus ekranui konfigūruoti.

PASTABA: pirmą kartą prijungus doką prie kompiuterio, kuriame veikia "Windows 7", pasirodys "Windows" ypatybių langas, o išorinis ekranas pagal numatytuosius nustatymus bus automatiškai sukonfigūruotas dubliavimo režimu.

1. Jeigu kompiuteryje veikia "Windows 10", įveskite valdymo skydas užduočių juostos paieškos lauke, tada pasirinkite Valdymo skydas. Pasirinkite Išvaizda ir personalizavimas.

– arba –

Jei kompiuteryje veikia "Windows 8", perkelkite žymeklį žemyn iš ekrano viršutinio dešiniojo kampo ir spustelėkite **Įrenginiai**. Spustelėkite **Antrasis ekranas**.

– arba –

Jei kompiuteryje veikia "Windows 7", dešiniuoju pelės klavišu spustelėkite darbalaukį, tada pasirinkite **Ekrano skiriamoji geba**.

2. Norėdami nustatyti išorinį monitorių kaip pagrindinį monitorių kompiuteriuose, kuriuose veikia "Windows 10" arba "Windows 8", pasirinkite **Tik antrajame ekrane**. Norėdami nustatyti išorinį monitorių kaip pagrindinį monitorių kompiuteriuose, kuriuose veiki "Windows 7", pasirinkite, **Padaryti šį pagrindiniu ekranu**.

– arba –

Norėdami nustatyti išorinį monitorių kaip pagrindinio monitoriaus plėtinį kompiuteriuose, kuriuose veikia "Windows 10" arba "Windows 8", pasirinkite **Išplėsti**. Norėdami nustatyti išorinį monitorių kaip pagrindinio monitoriaus plėtinį kompiuteriuose, kuriuose veikia "Windows 7", pasirinkite **Išplėsti šiuos ekranus**.

– arba –

Norėdami nustatyti išorinį monitorių kaip pagrindinio monitoriaus kopiją kompiuteriuose, kuriuose veikia "Windows 10" arba "Windows 8", pasirinkite **Dubliuoti**. Norėdami nustatyti išorinį monitorių kaip pagrindinio monitoriaus kopiją kompiuteriuose, kuriuose veikia "Windows 7", pasirinkite **Dubliuoti šiuos** ekranus.

Taip pat galite pasiekti ekrano parametrus paspausdami klavišą Windows + p.

### Papildomų programinės įrangos funkcijų naudojimas

HP USB doko programinėje įrangoje yra papildomų funkcijų, prijungtų prie doko prijungtam monitoriui konfigūruoti:

- Ekrano skiriamoji geba keičia išorinio monitoriaus skiriamąją gebą.
- Ekrano pasukimas pasuka išorinio monitoriaus vaizdą 90, 180 arba 270 laipsnių.
- Išjungti išjungia išorinį monitorių.
- **Papildomai** atidaromas "Windows" ypatybių laukas.

### Miego režimas, užmigdymas, išjungimas ir paleidimas iš naujo

Jei kompiuteris inicijuoja miego arba užmigdymo režimą, monitorius išjungiamas. Kai kompiuteris nustoja veikti miego arba užmigdymo režimu, grąžinami ankstesni prijungto monitoriaus parametrai.

Jei paleidžiate kompiuterį iš naujo ir jį išjungiate ir vėl įjungiate, grąžinami ankstesni prijungto monitoriaus parametrai.

## 2 Doko naudojimas

### Doko naudojimo nurodymai

- Operacinės sistemos kad dokas veiktų optimaliai, naudokite jį su kompiuteriu, kuriame veikia "Windows 10", "Windows 8" arba "Windows 7" operacinė sistema. Palaikomi tik kompiuteriai su 3 kontaktų adapteriais.
- **Prijungimas ir atjungiamas** doką galima prijungti prie kompiuterio arba atjungti, kai kompiuteris ijungtas ar išjungtas.
- **Išoriniai įrenginiai** kai dokas prijungtas prie kompiuterio, išorinius įrenginius galima prijungti prie doko prievadų arba prie kompiuterio prievadų.

### Prisijungimas prie tinklo

Galite prijungti kompiuterį prie tinklo per doką. Norint tai atlikti, reikalingas eterneto kabelis (įsigyjamas atskirai).

- PERSPĖJIMAS! Kad išvengtumėte elektros smūgio, gaisro arba nesugadintumėte įrangos, nejunkite modelio arba telefono kabelio į RJ-45 (tinklo) lizdą.
  - 1. Prijunkite doką prie kompiuterio.
  - Vieną eterneto kabelio galą prijunkite prie doko RJ-45 (tinklo) lizdo, o kitą prie RJ-45 lizdo sienoje ar ant kelvedžio.
    - PASTABA: jei tinklo kabelyje yra triukšmų mažinimo schema (3), apsauganti nuo TV ir radijo bangų priėmimo keliamų trikdžių, nukreipkite kabelio galą su schema į kompiuterio pusę.

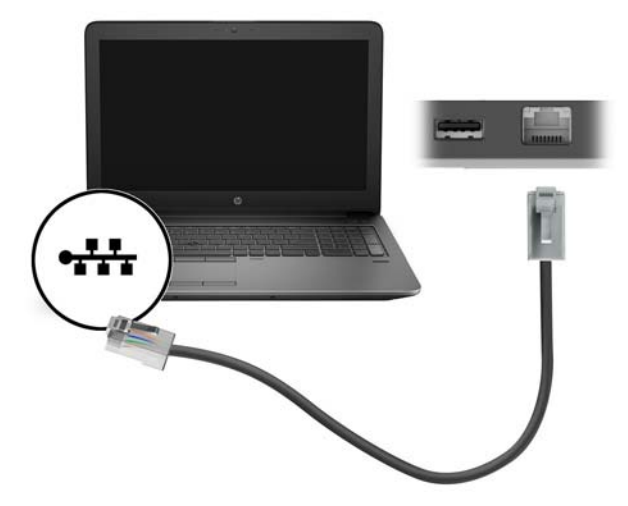

### USB įrenginių prijungimas

Doke įrengti du USB prievadai: vienas USB 3.0 prievadas ir vienas USB 2.0 prievadas galiniame skyde. Per šiuos USB prievadus galite prijungti pasirinktinius išorinius USB įrenginius, pvz., pelę arba klaviatūrą. PASTABA: įsitikinkite, kad išorinis įrenginys atitinka doko galią. Naudojant netinkamą įrenginį, prievadas, prie kurio jis prijungtas, gali sugesti. Kaip atkurti prievadą, žr. <u>"Trikčių šalinimas" 9 puslapyje</u>.

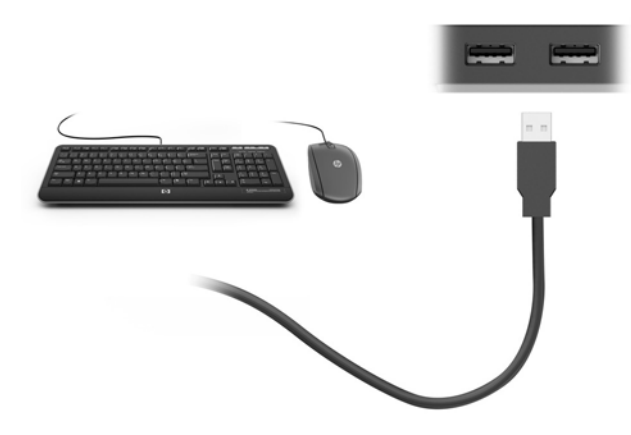

# Vaizdo įrenginių prijungimas VGA laidu (tik tam tikruose gaminiuose)

🖹 PASTABA: VGA vaizdo įrenginiui prie doko prijungti reikia VGA laido (įsigyjamas atskirai).

Norėdami matyti kompiuterio ekrano vaizdą išoriniame VGA monitoriuje arba perteikti vaizdą projektoriumi, prie doko VGA prievado prijunkite monitorių arba projektorių.

- PASTABA: dokas vienu metu palaiko vieną vaizdo įrenginį. Jei HDMI vaizdo įrenginys prijungtas prie doko, dokas nepalaiko VGA vaizdo įrenginio. Prieš prijungdami VGA vaizdo įrenginį, turite nuo doko atjungti HDMI vaizdo įrenginį.
  - Prijunkite monitoriaus arba projektoriaus VGA laidą prie doko VGA prievado, kaip parodyta.

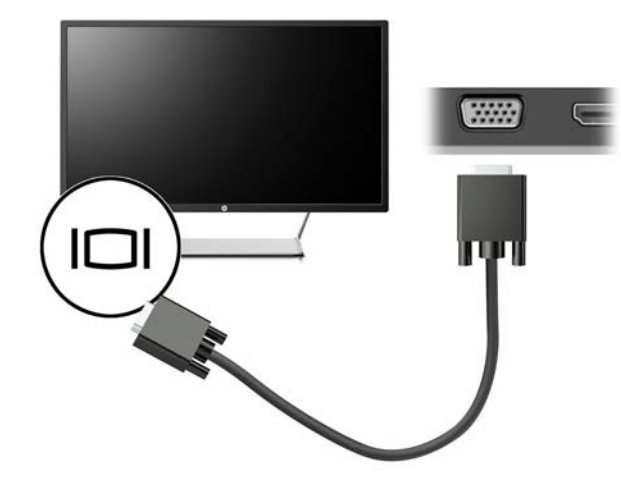

PASTABA: per doko išorinio monitoriaus prievadą prijungtame vaizdo įrenginyje nepalaikoma "Blu-Ray" ir kitos apsaugotos medžiagos peržiūra.

# Vaizdo įrenginių prijungimas HDMI laidu (tik tam tikruose gaminiuose)

🖹 PASTABA: HDMI įrenginiui prie doko prijungti reikia HDMI laido (įsigyjamas atskirai).

PASTABA: dokas vienu metu palaiko vieną vaizdo įrenginį. Jei VGA vaizdo įrenginys prijungtas prie doko, dokas nepalaiko HDMI vaizdo įrenginio. Prieš prijungdami HDMI vaizdo įrenginį, turite nuo doko atjungti VGA vaizdo įrenginį.

Norėdami matyti kompiuterio ekrano vaizdą didelės raiškos televizoriuje arba monitoriuje, prijunkite didelės raiškos įrenginį laikydamiesi toliau pateiktų nurodymų:

1. Vieną HDMI laido galą prijunkite prie doko HDMI prievado.

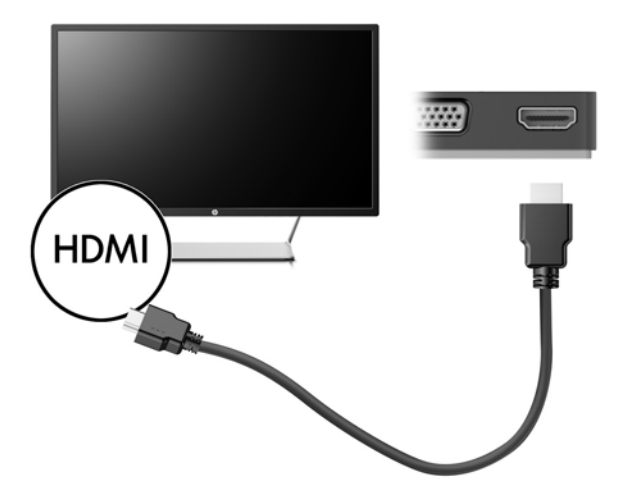

2. Kitą laido galą prijunkite prie didelės raiškos televizoriaus arba monitoriaus.

#### HDMI garso saranka

HDMI – tai vienintelė vaizdo sąsaja, deranti su didelės raiškos vaizdo įrašais ir garsu. Prijungę HDMI televizorių prie doko, galite įjungti HDMI garso funkciją atlikdami toliau nurodytus veiksmus.

- 1. Dešiniuoju pelės klavišu spustelėkite **garsiakalbių** piktogramą pranešimų srityje, užduočių juostos dešinėje pusėje, tada spustelėkite **Atkūrimo įrenginiai**.
- Skirtuke Atkūrimas spustelėkite skaitmeninės išvesties įrenginio pavadinimą.
- 3. Spustelėkite Nustatyti numatytąjį, tada spustelėkite Gerai.

Kaip nustatyti, kad garsas vėl sklistų iš kompiuterio garsiakalbių:

- 1. Dešiniuoju pelės klavišu spustelėkite **garsiakalbių** piktogramą, esančią informacinių pranešimų srityje, dešinėje užduočių juostos pusėje, tada spustelėkite **Atkūrimo įrenginiai**.
- 2. Skirtuke "Atkūrimas" spustelėkite Garsiakalbiai.
- 3. Spustelėkite Nustatyti numatytąjį, tada spustelėkite Gerai.

## 3 Doko atjungimas

Norėdami atjungti doką nuo kompiuterio, atlikite toliau nurodytus veiksmus:

- 1. Spustelėkite piktogramą Saugus aparatūros šalinimas pranešimų srityje užduočių juostos dešinėje.
- 2. Spustelėkite Saugiai atjungti USB doką. Pasirodys pranešimas Saugu pašalinti aparatūrą.
- 3. Atjunkite doko USB C tipo laidą nuo kompiuterio.

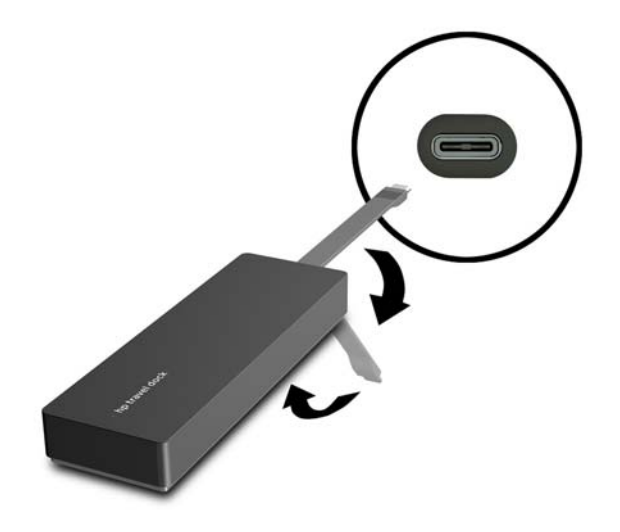

4. Pritvirtinkite laidą prie doko apačios.

# 4 Trikčių šalinimas

### Dažnai pasitaikančių problemų sprendimas

Toliau pateiktose lentelėse nurodytos galimos problemos ir siūlomi jų sprendimo būdai.

### Bendrosios naudojimo ir ryšio problemos

| Problema                             | Galima priežastis                                                                                                    | Sprendimas                                                                                                    |                                                                                                    |
|--------------------------------------|----------------------------------------------------------------------------------------------------|----------------------------------------------------------------------------------------------------|----------------------------------------------------------------------------------------------------|
| Neveikia doko prievadai arba lizdai. | Dokas tinkamai neprijungtas prie<br>kompiuterio.                                                                                          | Atjunkite USB laidą nuo kompiuterio, tada<br>vėl prijunkite.                                                                             |                                                                                                    |
|                                      | Dokas neprijungtas prie USB C tipo<br>įkrovimo prievado.                                                                                  | USB C tipo laidą prijunkite prie<br>kompiuteryje esančio USB C tipo prievado.                                                            |                                                                                                    |
| Doko USB prievadas išjungtas.        | Prie prievado prijungtas USB įrenginys gali<br>būti nesuderinamas su doko maitinimo<br>specifikacijomis ir vartoja per daug<br>energijos. | Patikrinkite, kad USB įrenginys atitinka<br>doko maitinimo specifikacijas.                                                               |                                                                                                    |
|                                      |                                                                                                    | <b>PASTABA:</b> Dėl elektros energijos<br>reikalavimų HP nerekomenduoja su doku<br>naudoti išorinių diskų.                               |                                                                                                    |
|                                      |                                                                                                    | USB 3.0 prievadas palaiko iki 5 V, 900 mA.<br>USB 2.0 prievadas palaiko iki 5 V, 500 mA.                                                 |                                                                                                    |
|                                      |                                                                                                    | Prievado nustatymas iš naujo:                                                                                                    |                                                                                                    |
|                                      |                                                                                                    | <ol> <li>Atjunkite įrenginį, kuris išjungė<br/>prievadą.</li> </ol>                                                                      |                                                                                                    |
|                                      |                                                                                                    | <ol> <li>Atjunkite doką nuo kompiuterio, tada<br/>vėl prijunkite.</li> </ol>                                                             |                                                                                                    |
| Prijungus doką prie kompiuterio, bus | Perjungimas iš WLAN ryšio į LAN ryšį nėra<br>palaikomas.                                                                                  | lšjunkite WLAN ryšys:                                                                                                    |                                                                                                    |
| prijungtas ir wlan ir lan.           |                                                                                                    | Jeigu naudojate "Windows 10":                                                                                                    |                                                                                                    |
|                                      |                                                                                                    | <ol> <li>Dešiniuoju pelės klavišu spustelėkite<br/>Pradžia, tada pasirinkite Tinklo<br/>ryšiai.</li> </ol>                               |                                                                                                    |
|                                      |                                                                                                    | <ol> <li>Dešiniuoju pelės klavišu spustelėkite</li> <li>Wi-Fi, tada spustelėkite lšjungti.</li> </ol>                                    |                                                                                                    |
|                                      |                                                                                                    | Jeigu naudojate "Windows 8":                                                                                                    |                                                                                                    |
|                                      |                                                                                                    |                                                                                                    | <ol> <li>Perkelkite žymeklį žemyn iš viršutinio<br/>dešiniojo ekrano kampo, pasirinkite<br/>Parametrai, tada pasirinkite Keisti<br/>kompiuterio parametrus.</li> </ol> |
|                                      |                                                                                                    | <ol> <li>Pasirinkite <b>Belaidis</b> ir įsitikinkite, kad<br/>jūsų belaidžio ryšio įrenginys<br/>nustatytas kaip išjungtas.</li> </ol>   |                                                                                                    |
|                                      |                                                                                                    | Jeigu naudojate "Windows 7":                                                                                                    |                                                                                                    |
|                                      |                                                                                                    | <ul> <li>Pasirinkite Pradžia, pasirinkite</li> <li>Valdymo skydas, pasirinkite</li> <li>Aparatūra ir garsas, tada pasirinkite</li> </ul> |                                                                                                    |

#### **"Windows" mobilumo centras**. Spustelėkite **Išjungti belaidį**.

– arba –

 Spustelėkite Rodyti paslėptas piktogramas, pranešimų srityje, tada spustelėkite piktogramą HP Connection Manager.

> "HP Connection Manager" lange spustelėdami **WLAN maitinimo** piktogramą išjunkite WLAN.

### Garso problemos

| Problema                                        | Galima priežastis                   | Sprendimas                                                                  |
|-------------------------------------------------|-------------------------------------|-----------------------------------------------------------------------------|
| Neatkuriamas garsas.                            | Neįdiegtos tvarkyklės.              | Įdiekite tvarkykles. Žr. <u>Programinės</u><br>įrangos sąranka 2 puslapyje. |
| Neveikia prijungtos pramogų sistemos<br>garsas. | Garso įrenginys gerai neprijungtas. | Patikrinkite, ar dokas tinkamai prijungtas<br>prie namų pramogų sistemos.   |

### Vaizdo problemos

| Problema                                                                                                    | Galima priežastis                                                                                                    | Sprendimas                                                                                                    |
|----------------------------------------------------------------------------------------------------|----------------------------------------------------------------------------------------------------|----------------------------------------------------------------------------------------------------|
| Nerodomas vaizdas.                                                                                                    | Neįdiegtos tvarkyklės.                                                                                                    | Įdiekite tvarkykles. Žr. <u>Programinės</u><br>į <u>rangos sąranka 2 puslapyje</u> .                                                                     |
| Nepavyksta pakeisti prie HDMI prijungto<br>išorinio monitoriaus raiškos.                                                                              | Išorinio monitoriaus ekrano raiška yra<br>didesnė nei didžiausia leidžiama 2048 x<br>1280 raiška.                                                      | Naudokite vienos linijos monitorių.                                                                                                    |
| Šriftai ir kiti simboliai išoriniame<br>monitoriuje rodomi dideli.                                                                                    | Išorinio monitoriaus ekrano raiška yra<br>didesnė nei didžiausia leidžiama 1600 x<br>1200 arba 1680 x 1050 riba.                                       | Nustatykite ekrano raišką, lygią didžiausiai<br>leidžiamai ribai, ar mažesnę.                                                                            |
| Grafikos programa neaptinka išorinio<br>monitoriaus.                                                                                                  | Kai kurios grafikos programos neaptinka<br>išorinio monitoriaus, prijungto prie doko.                                                                  | Naudodami HP USB doko programinę<br>įrangą sukonfigūruokite išorinį monitorių.<br>Žr. <u>Išorinio monitoriaus konfigūravimas</u><br><u>3 puslapyje</u> . |
| Išorinio monitoriaus nepavyksta nustatyti<br>pagrindiniu monitoriumi naudojant kai<br>kurias "Intel" grafikos programas.                              | Senesnės "Intel" grafikos programos<br>neleidžia išorinio monitoriaus nustatyti<br>pagrindiniu monitoriumi.                                            | Atsisiųskite naujausias "Intel" tvarkykles iš<br><u>http://www.hp.com/support</u> .                                                                      |
| Kompiuterio monitorius neveikia.                                                                                                    | Išorinis monitorius buvo atjungtas nuo<br>doko, prieš atjungiant doką nuo<br>kompiuterio.                                                              | Atjunkite doką nuo kompiuterio, tada<br>atjunkite išorinį monitorių nuo doko.                                                                            |
| Bandant žiūrėti "Blu-Ray" ar kitą<br>apsaugotą medžiagą per išorinio<br>monitoriaus prievadą prijungtame vaizdo<br>įrenginyje rodomas juodas ekranas. | Per doko išorinio monitoriaus prievadą<br>prijungtame išoriniame vaizdo įrenginyje<br>nepalaikoma "Blu-Ray" ir kitos apsaugotos<br>medžiagos peržiūra. | Naudokite kompiuterio ekraną arba junkite<br>išorinį vaizdo įrenginį prie kompiuterio.                                                                   |

### lšsamesnė informacija

- Jei reikia išsamesnės informacijos apie doką bei vyriausybinių agentūrų ir saugos informacijos apie doko naudojimą, pasirinkite "Žinyną ir palaikymą".
- HP svetainėje (<u>http://www.hp.com</u>) pateikiamos gaminio naujienos ir programinės įrangos naujinimai.

### Kreipimasis į palaikymo tarnybą

Jei nepavyksta išspręsti problemos pagal šiame skyriuje pateiktus patarimus, galite kreiptis į pagalbos skyrių.

Jei norite, kad jūsų problema būtų išspręsta kuo greičiau, kreipdamiesi pagalbos būkite pasirengę pateikti tokią informaciją:

🖉 PASTABA: 🛛 doko serijos numerį ir kitą informaciją rasite techninės priežiūros etiketėje doko apačioje.

- kompiuterio ir doko modelio pavadinimą ir numerį
- kompiuterio ir doko serijos numerius
- kompiuterio ir doko įsigijimo datas
- problemų atsiradimo aplinkybes
- rodytus klaidų pranešimus
- jūsų naudojamą aparatinę ir programinę įrangą
- prie kompiuterio ir doko prijungtų komponentų gamintojus ir modelius

Norėdami kreiptis pagalbos naudodami savo HP kompiuterį, pasirinkite **Pradžia**, tada pasirinkite **Žinynas ir palaikymas**. Spustelėkite **Susisiekti su palaikymu**, kad pradėtumėte pokalbio seansą su palaikymo specialistu.

Informacijos apie techninę pagalbą JAV rasite apsilankę <u>http://www.hp.com/go/contactHP</u>. Informacijos apie techninę pagalbą visame pasaulyje rasite apsilankę <u>http://welcome.hp.com/country/us/en/</u><u>wwcontact\_us.html</u>.

Pasirinkite iš šių palaikymo rūšių:

- Pasikalbėkite tinkle su HP techniku.
- PASTABA: jei tiesioginio pokalbio neįmanoma atlikti konkrečia kalba, jis galimas anglų kalba.
- Raskite HP palaikymo tarnybos telefono numerius.
- Raskite HP paslaugų centrą.

# Rodyklė

#### Simboliai/skaitmenys

"HDMI" prievadas prijungimas 6

#### D

didelės raiškos įrenginiai, prijungimas 6

#### H

HDMI prievadas, atpažinimas 1 HDMI, garso konfigūravimas 7

#### I

išoriniai įrenginiai 5 išorinio monitoriaus prievadas 1, 6

#### K

kompiuteris miego režimas 2

#### L

laidas, atpažinimas 1 lizdai RJ-45 (tinklo) 1, 5 tinklas 1

### P

pagalba, kaip susisiekti 11 palaikomos operacinės sistemos 5 prievadai HDMI 1, 6 išorinis monitorius 1, 6 USB 1, 5 VGA 6

### R

RJ-45 (tinklo) lizdas 5 RJ-45 (tinklo) lizdas, atpažinimas 1

### T

tinklo (RJ-45) lizdas 5 tinklo lizdas, atpažinimas 1 Trikčių šalinimas 9

#### U

USB 3.0 prievadas 1 USB įrenginiai, prijungimas 5 USB prievadai, atpažinimas 1

#### V

VGA prievadas, prijungimas 6

Ž

Žinynas ir palaikymas 11